#### EL22-010

ITB22-020

April 21, 2022

Date:

# TELEMATICS CONTROL UNIT RESET AFTER AUTOMATIC COLLISION NOTIFICATION

APPLIED VEHICLES: 2020-2022 Q50 (V37) 2020-2022 Q60 (CV37) 2020-2022 QX50 (J55) 2022 QX55 (FJ55) 2022 QX60 (L51) 2020-2022 QX80 (Z62)

# SERVICE INFORMATION

The Telematics Control Unit (TCU) has the ability to send an automatic collision notification when the vehicle is involved in an accident. Once an automatic collision notification is performed, the function becomes disabled and the TCU must be reset to re-enable the automatic collision notification function. Some models will store DTC **B2E1B-97** (Automatic eCAll locked) as "CURRENT" when this function is disabled.

This bulletin describes how to reset the TCU after an automatic collision notification has been performed. For models with **B2E1B-97** (Automatic eCAll locked) set as "CURRENT", complete the **SERVICE PROCEDURE** starting on page 2, and then erase DTCs after confirming TCU condition is "UNLOCK".

Bulletins are intended for use by qualified technicians, not 'do-it-yourselfers'. Qualified technicians are properly trained individuals who have the equipment, tools, safety instruction, and know-how to do a job properly and safely. **NOTE:** If you believe that a described condition may apply to a particular vehicle, DO NOT assume that it does. See your Infiniti retailer to determine if this applies to your vehicle.

### SERVICE PROCEDURE

**IMPORTANT:** Before starting, make sure:

- ASIST on the CONSULT PC has been synchronized (updated) to the current date.
- All CONSULT software updates (if any) have been installed.
- 1. Connect the VI to the vehicle.
- 2. Start CONSULT-III plus.
- 3. Wait for the VI to be recognized.
  - The serial number will display when the VI is recognized.
- 4. Select **Diagnosis (One System)**.

|                  | Back Home                                         | Print Screen Capture         | Measurement<br>Mode |                               |  |
|------------------|---------------------------------------------------|------------------------------|---------------------|-------------------------------|--|
|                  | Connection S                                      | atus                         | Diagn               | iosis Menu                    |  |
|                  | Seria                                             | No. Statu                    | IS                  | Diagnosis (One System)        |  |
| VI is recognized | VI 2301                                           | 334<br>Normal Mode<br>connec | e/Wireless          | Diagnosis (All Systems)       |  |
|                  | MI -                                              | No conn                      | ection              | Re/programming, Configuration |  |
|                  | Select                                            | VI/MI                        |                     | Immobilizer                   |  |
|                  | Application Setting     Sub mode   Image: Setting |                              |                     | Maintenance                   |  |
|                  | VDR                                               |                              |                     |                               |  |

Figure 1

#### 5. Select IVC.

| Image: Back Image: Back |                                     |                                |                                      |  |  |
|----------------------------------------------------------------------------------------------------|-------------------------------------|--------------------------------|--------------------------------------|--|--|
| Priority                                                                                                    | All systems                         |                                |                                      |  |  |
| Siren control unit                                                                                                    | Light & rain sensor                 | Steering column cont<br>module | Front camera unit                    |  |  |
| Alarm siren                                                                                                    | Overhead control panel unit         | Steering wheel switch pad      | PT cont module                       |  |  |
| Passenger seat control unit                                                                                                    | Electronic ign switch cont<br>unit  | Radar sensor                   | H/L control module RH                |  |  |
| Intelligent battery sensor                                                                                                    | Trailer recognition control<br>unit | LED H/L control module RH      | H/L control module LH                |  |  |
| Upper control panel cont<br>unit                                                                                                    | Occupant classification unit        | LED H/L control module LH      | IVC                                  |  |  |
| EC mirror compass                                                                                                    | ICC sensor                          | Side radar RH                  | 8ch GW 2                             |  |  |
| Universal garage door<br>opener                                                                                                    | Parking assist                      | Side radar LH                  | (TBD)Passenger Sheet<br>Control Unit |  |  |
| Sort : Default Setting 🔻                                                                                                    |                                     |                                |                                      |  |  |

Figure 2

- 6. Select CGW Information.
  - If there is a red indicator next to CGW Information (Figure 3), select CGW Open, • follow the login instructions (Figure 4), and then proceed to Step 7.
  - If there is a green indicator next to CGW Information, proceed to Step 7. •

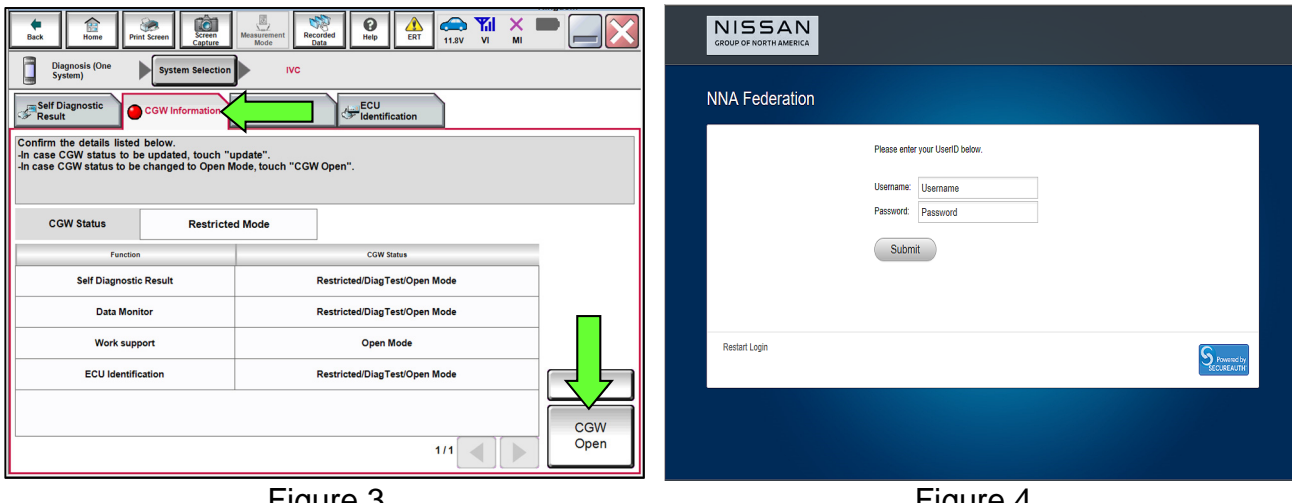

Figure 3

Figure 4

- Select Work support under IVC (Figure 5). 7.
- Select Automatic report prevention release, and then select Start. 8.

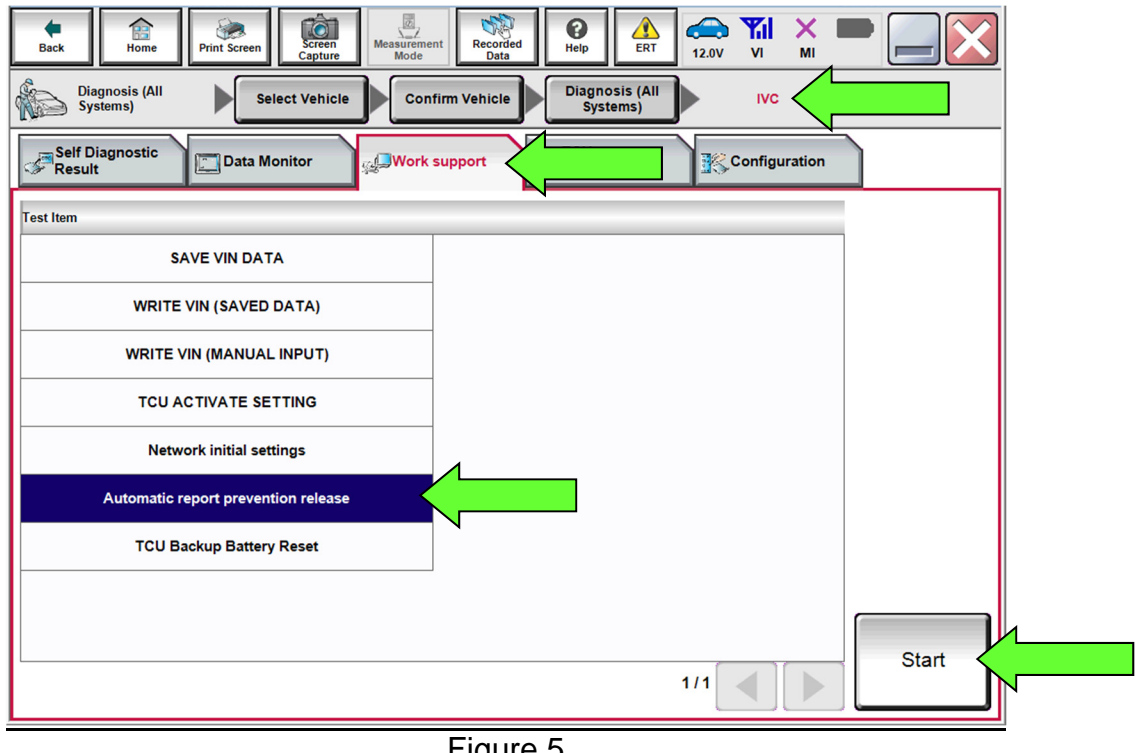

Figure 5

If "LOCK" is displayed next to Current status, select Start. 9.

NOTE: If "UNLOCK" is displayed next to Current status, the TCU does not need to be reset, select End.

| Back Rome Prist Screen C                                                                                                    | Sovern<br>Agtare Hodes | €<br>Help ▲<br>ERT 11.5V |      |       |
|----------------------------------------------------------------------------------------------------|------------------------|--------------------------|------|-------|
| Work support : Automatic report prevent<br>The automatic report system is locked.<br>Touch "Start" to unlock the automatic re | ntion release          |                          |      | Start |
| Current status                                                                                                    |                        |                          | LOCK |       |
|                                                                                                    |                        |                          |      |       |
|                                                                                                    |                        |                          |      | End   |

Figure 6

# 10. Select End.

| Back Image: Construction of the construction of the construc |        |
|----------------------------------------------------------------------------------------------------|--------|
| The automatic report system is in a normal state.<br>No need to unlock the automatic report prevention.                                                                                                    | Start  |
| Current status                                                                                                    | UNLOCK |
|                                                                                                    | End    |

Figure 7

11. Perform **Erase All DTCs**.

# AMENDMENT HISTORY

| PUBLISHED DATE | REFERENCE | DESCRIPTION                 |
|----------------|-----------|-----------------------------|
| April 21, 2022 | ITB22-020 | Original bulletin published |